**GUIDANCE SHEET G1:** one **PROVIDER SELF UPDATE (MINI)** Providers are able to update some of the details held about their service as well as providing information on the number of places and vacancies Please fully complete all of the areas which are highlighted in red in these instructions. We particularly need information on numbers of places and vacancies on each day of the week in your normal opening times. This data submitted should be current i.e NOW (i.e. not last term and not next term.) This first page shows a summary of what we need all providers to complete. The subsequent pages show more detailed screenshots if you need them for further explanation. Self Update Once you have logged into the Portal click on the **Provider Self Update** button This will take you onto a page showing your provider's name – click the link. This will take you to the page where you can make amendments Service Details P2 basic information about your setting such as setting name, contact details, website details etc ✓ Consent P2 Click onto the Consent tab to indicate if and how you would like your details to be shared with the public, i.e. on http://www.nottshelpyourself.org.uk Hopefully self explanatory: You need to complete this basic information about opening times including the number of children you can accept on a particular day (capacity) plus the current how many weeks is the setting number of vacancies you have on that particular day. Thanks to all providers who openfor and tick all that apply attempted to break the number of places and vacancies down by age during the under 'When service is summer. Quite a lot of providers found it difficult, so we are asking for this available' D/I information in its most simplified form as below: Availability and Capacity Availability Opening Dates Number of weeks open P3 Opening Times When service is available Ֆ Week Day\* = MON ✓ 30 Hours Places 🗹 All Year Start Time (HH:MM 24 Hour)\* 0 07:30 Bank Holidays Evenings End Time (HH:MM 24 Hour)\* 0 18:00 Full Time Capacity Half Term 1 26 Inset Days Vacancies R 10 Lunch Club Overnight Description 1 Monday Part Time School Holidays **Comments for Local Authority** Term Time Weekends

P3

Opening Times Exceptions

|                                                                                                    | Detailed screenshots of the areas shown on previous page.                               |  |  |  |  |
|----------------------------------------------------------------------------------------------------|-----------------------------------------------------------------------------------------|--|--|--|--|
| Self Update / XXX Notts Test Headcount Provider / Day Nursery                                                                                                    |                                                                                         |  |  |  |  |
| Service Details Consent Availability and Capacity                                                                                                    |                                                                                         |  |  |  |  |
| The first tab contains basic information about your setting such as setting name, contact details, website details etc                                                                                                    |                                                                                         |  |  |  |  |
| Setting Name *                                                                                                    | ABC Day Nursery                                                                         |  |  |  |  |
| Provision Type *                                                                                                    | 📰 Day Nursery 🗸                                                                         |  |  |  |  |
| Open Date *                                                                                                    |                                                                                         |  |  |  |  |
| Closed Date                                                                                                    |                                                                                         |  |  |  |  |
| Registered For Nursery Education Grant / Funding                                                                                                    | ✓                                                                                       |  |  |  |  |
| Email Address                                                                                                    | ABCdaynursery@nottscc.gov.uk                                                            |  |  |  |  |
| Web Site                                                                                                    | www.ABCdaynursery.gov.uk                                                                |  |  |  |  |
| Landline Number                                                                                                    | ✔ 0115 977 6655                                                                         |  |  |  |  |
| Mobile Number                                                                                                    | ✔ 07812512651                                                                           |  |  |  |  |
| Address                                                                                                    | Nottinghamshire County Council, West Bridgford, NOTTINGi     Select                     |  |  |  |  |
| Ofsted Provision Type (Do Not Amend)                                                                                                    | 1                                                                                       |  |  |  |  |
| Once you make any changes ensure you click on the       Submit       button, otherwise any new information will         be lost       Wherever you see this icon       Image: Changes have been made and are waiting for approval                                                                                                    |                                                                                         |  |  |  |  |
| Click onto the <b>Consent</b> tab to indicate if and how you would like your details to be shared with the public, i.e. on http://www.nottshelpyourself.org.uk                                                                                                    |                                                                                         |  |  |  |  |
| Click onto the <b>Consent</b> tab to indicate if and how you white://www.nottshelpyourself.org.uk                                                                                                    | Availability and Capacity                                                               |  |  |  |  |
| Click onto the <b>Consent</b> tab to indicate if and how you white://www.nottshelpyourself.org.uk                                                                                                    | Availability and Capacity would like your details to be shared with the public, i.e. on |  |  |  |  |
| Click onto the <b>Consent</b> tab to indicate if and how you whether the police of the public of the public of the publ | Availability and Capacity would like your details to be shared with the public, i.e. on |  |  |  |  |
| Click onto the <b>Consent</b> tab to indicate if and how you whether the public of the public of the publ | Availability and Capacity would like your details to be shared with the public, i.e. on |  |  |  |  |
| Click onto the <b>Consent</b> tab to indicate if and how you whether the public of the public of the publ | Availability and Capacity would like your details to be shared with the public, i.e. on |  |  |  |  |
| Click onto the <b>Consent</b> tab to indicate if and how you whttp://www.nottshelpyourself.org.uk<br>I have read the information provided and agree for my details to be available to the public.<br>Reason for not publishing details<br>Consent to share cost details.<br>Consent to share telephone numbers.<br>Consent to share address details.                                                                                                    | Availability and Capacity would like your details to be shared with the public, i.e. on |  |  |  |  |
| Click onto the <b>Consent</b> tab to indicate if and how your http://www.nottshelpyourself.org.uk I have read the information provided and agree for my details to be available to the public* Reason for not publishing details Consent to share cost details* Consent to share telephone numbers* Consent to share address details* Consent to be contacted by email*                                                                                                    | Availability and Capacity would like your details to be shared with the public, i.e. on |  |  |  |  |
| Click onto the <b>Consent</b> tab to indicate if and how your http://www.nottshelpyourself.org.uk I have read the information provided and agree for my details to be available to the public* Reason for not publishing details Consent to share cost details * Consent to share telephone numbers * Consent to share address details * Consent to be contacted by email * Consent to be contacted by telephone *                                                                                                    | Availability and Capacity would like your details to be shared with the public, i.e. on |  |  |  |  |
| Click onto the <b>Consent</b> tab to indicate if and how your http://www.nottshelpyourself.org.uk I have read the information provided and agree for my details to be available to the public. Reason for not publishing details Consent to share cost details. Consent to share telephone numbers. Consent to share address details. Consent to be contacted by email. Consent to be contacted by telephone . Consent to be contacted by post.                                                                                                    | Availability and Capacity would like your details to be shared with the public, i.e. on |  |  |  |  |

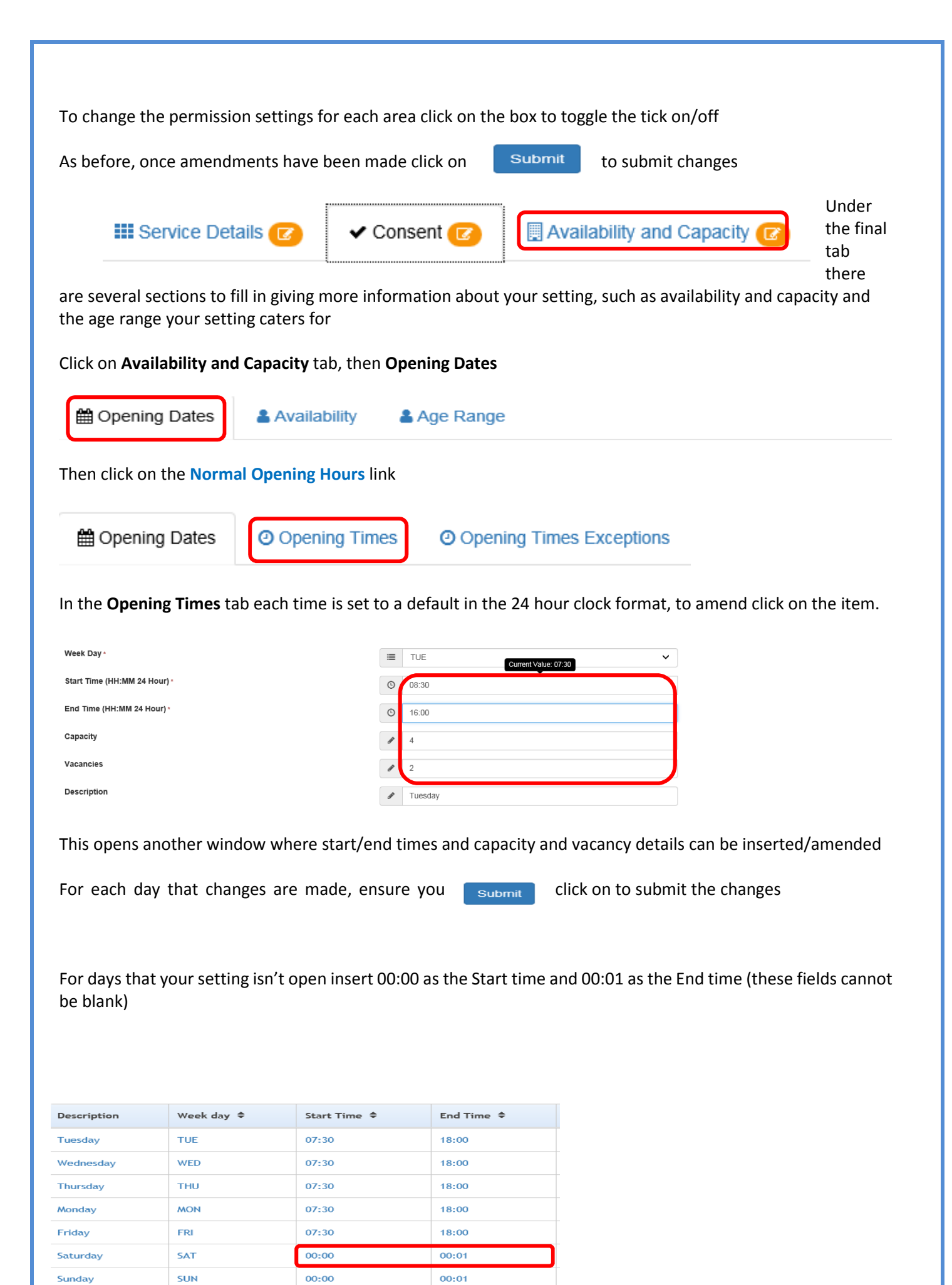

| Hening Dates                                                                                                    | Opening Times             | Opening Times Exceptions                                              | )           |  |
|----------------------------------------------------------------------------------------------------|---------------------------|-----------------------------------------------------------------------|-------------|--|
| In the final tab in this section opening time exceptions can be recorded. Say for example to advertise that your setting opens longer on a Monday evening during the summer holidays                      |                           |                                                                       |             |  |
| Week Day *                                                                                                    | ii Mu                     | ON V                                                                  |             |  |
| Start Time (HH:MM 24 Hour) *                                                                                                    | © 08                      | ::30                                                                  |             |  |
| End Time (HH:MM 24 Hour) *                                                                                                    | <b>③</b> 19               | :00                                                                   |             |  |
| Open Date *                                                                                                    | iii 31                    | /07/2017                                                              |             |  |
| Closed Date *                                                                                                    |                           | /09/2017                                                              |             |  |
| Capacity                                                                                                    |                           |                                                                       |             |  |
| Vacancies                                                                                                    | <i>d</i> 2                |                                                                       |             |  |
| Is Open *                                                                                                    | R                         | $\checkmark$                                                          |             |  |
| Description                                                                                                    | 🖋 Su                      | ummer Holiday Monday Club                                             |             |  |
| Ensure you click on <b>Submit</b> to submit any changes                                                                                                    |                           |                                                                       |             |  |
| To return to the options click on the Availability and Capacity tab at the top                                                                                                    |                           |                                                                       |             |  |
| 🛗 Opening Dates                                                                                                    | 📤 Availability 🚺 📤 A      | ge Range                                                              | & Vacancies |  |
| Then click on the <b>Availability</b> and <b>Age Range</b> tabs in turn.                                                                                                    |                           |                                                                       |             |  |
| You should enter the number of weeks a year your setting is open, click on the arrow to the right of <b>'When is childcare available.'</b> You are then able to tick on as many options that are relevant |                           |                                                                       |             |  |
|                                                                                                    |                           |                                                                       |             |  |
| Number of weeks open (per year)<br>When is childcare available (tick multipl                                                                                                    | e options if appropriate) | 51<br>30 Hours Funded Places, All Year. Saturdays. School Holidays -  |             |  |
| Comments for Local Authority                                                                                                    |                           | ○ 30 Hours Funded Places                                              |             |  |
|                                                                                                    |                           | All Year     Emergencies / Short Notice     Emergencies (Short Notice |             |  |
| _                                                                                                    |                           | Overnigs (after 6.00pm) Overnight                                     |             |  |
| Back                                                                                                    |                           | School Holidays Concernent                                            | Submit      |  |
|                                                                                                    |                           |                                                                       |             |  |
| Ensure you click on <b>Submit</b> to submit any changes                                                                                                    |                           |                                                                       |             |  |
| Then click on Age Range tab and record the minimum and maximum age range of children your setting caters for.                                                                                             |                           |                                                                       |             |  |
|                                                                                                    |                           |                                                                       |             |  |
| From here you can either go back to the home page or sign-out.                                                                                                    |                           |                                                                       |             |  |
|                                                                                                    |                           |                                                                       |             |  |
|                                                                                                    |                           |                                                                       |             |  |
|                                                                                                    |                           |                                                                       |             |  |
| Special note: ignore the following tabs – you are not required to enter anything here:                                                                                                    |                           |                                                                       |             |  |
| List 🕹 Vacancies                                                                                                    |                           |                                                                       |             |  |
| This is because you should have already entered the capacity and vacancies for each day in your setting in the Opening Times section of these instructions (see page 3)                                   |                           |                                                                       |             |  |
| 4                                                                                                    |                           |                                                                       |             |  |
|                                                                                                    |                           | •                                                                     |             |  |